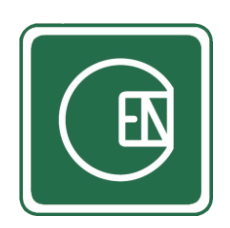

# คู่มือ - วิธีการใช้งาน เมนูใบขอให้ดำเนินการแก้ไขและป้องกัน

# (CIS - CHANNAKORN ENGINEERING INTERNAL SYSTEM)

| เรื่อ | ) ()   |                                              | หน้า |
|-------|--------|----------------------------------------------|------|
| กา    | รใช้งา | นระบบเบื้องต้น                               | 1    |
| 1.    | ขั้นต  | อนการทำงาน                                   | 5    |
| 2.    | วิธีกา | ารใช้งาน เมนูใบขอให้ดำเนินการแก้ไขและป้องกัน | 7    |
|       | 2.1.   | การใช้งานปุ่มต่าง ๆ                          | 7    |
|       | 2.2.   | วิธีการออก CAR/PAR                           | 8    |
|       | 2.3.   | วิธีการออกหมายเลข CAR/PAR                    | 10   |
|       | 2.4    | วิธีดำเนินการของผู้ได้รับ CAR/PAR            | 12   |
|       | 2.5    | วิธีดำเนินการของผู้อนุมัติและผู้ตรวจสอบ      | 13   |
|       | 2.6    | ผู้ออก CAR/PAR ติดตามผล                      | 15   |
|       | 2.7    | เจ้าหน้าที่ ISO ตรวจสอบเอกสาร                | 16   |

# การใช้งานเบื้องต้น

- 1. เข้าสู่เว็บหลักที่ลิ้งก์ <u>https://channakorn.co.th/2018/</u>
- 2. จากนั้นคลิ๊กที่ "Staff Login" ตามตัวอย่างภาพด้านล่าง

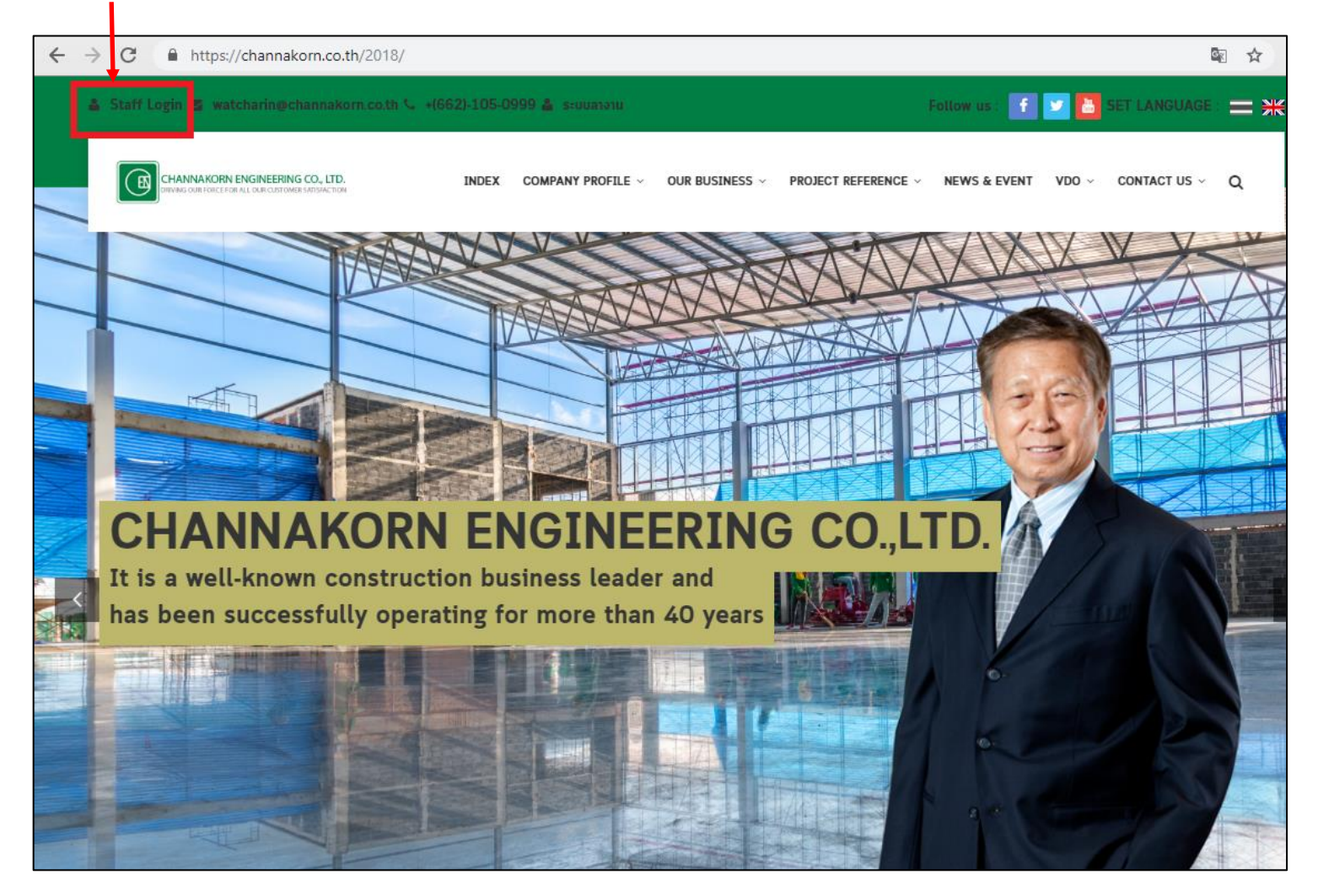

1

o- ⊈ ☆ 4 > C https://channakorn.co.th/cis/system/login/ EŊ ยินดีต้อนรับเข้าสู่ระบบ CIS ลงชื่อเข้าใช้บัญชีของคุณ Username 4 Password Password ลืมรหัสผ่าน? หากไม่มี Username และ Passwor \*\* อ่านประกาศ 2019 O CIS - CHANNAKORN ENGINEERING CO., LTD.

#### \*\*หมายเหตุ\*\*

- กรณีไม่มี Username และ Password ให้คลิ๊กที่•

3. เมื่อคลิ๊กเข้ามาแล้วระบบจะแสดงแบบฟอร์มให้ Login ตามตัวอย่างภาพด้านล่าง จากนั้นกรอก Username และ Password และกดปุ่ม "เข้าสู่ระบบ"

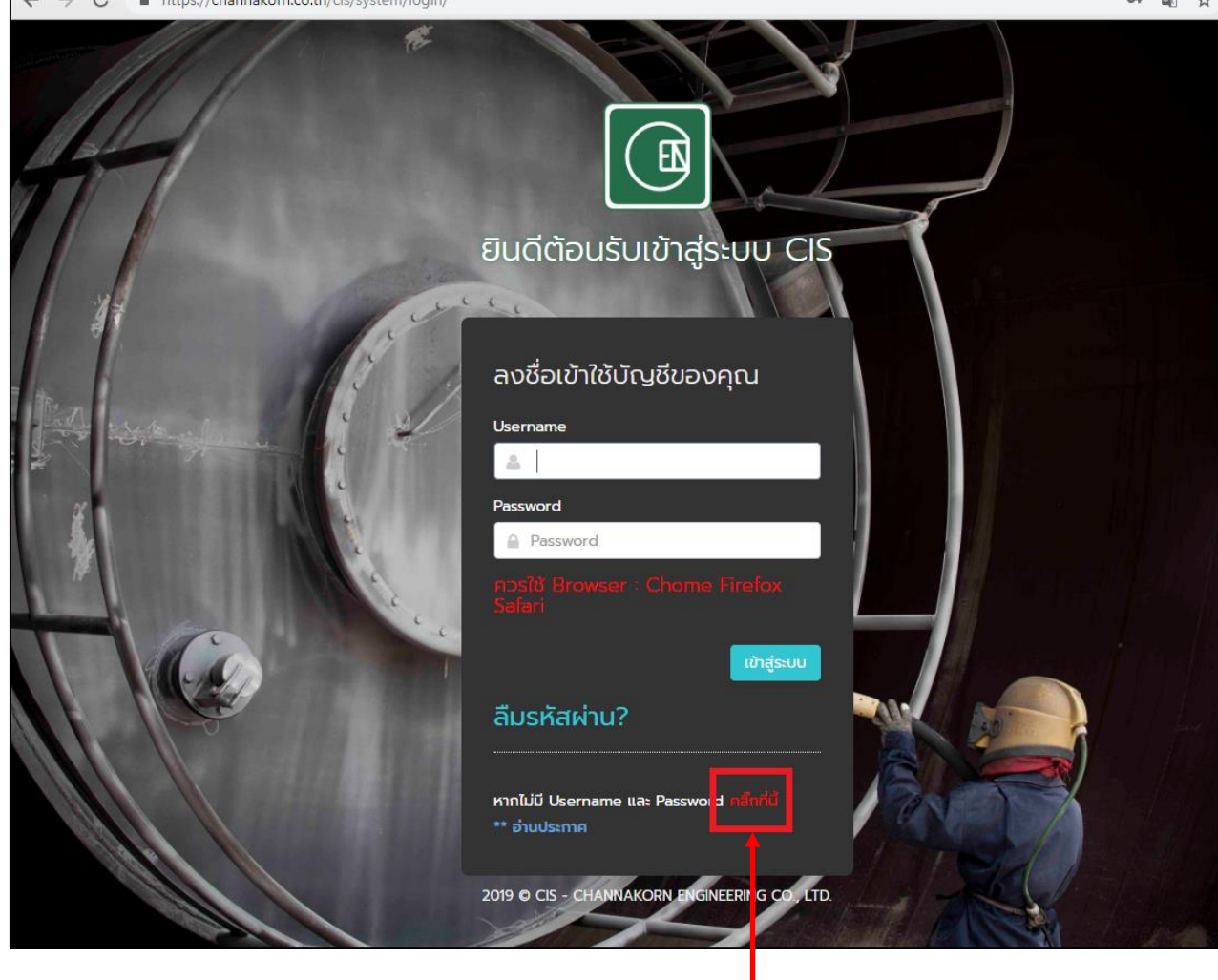

 จากนั้นระบบจะแสดงแบบฟอร์ม ให้กรอกข้อมูลเพื่อแจ้งขอบัญชีผู้ใช้งาน ตามตัวอย่างภาพด้านล่าง เมื่อกรอกข้อมูลเสร็จให้กดปุ่ม "บันทึก" หลังจากนั้นจะ มีเจ้าหน้าตรวจสอบข้อมูลและจะส่ง Username และ Password ให้ทาง E-mail ที่ท่านกรอก

|            | ยินดีต้อนรับเข้าสู่ระบบ CIS                                                               |
|------------|-------------------------------------------------------------------------------------------|
| the second | ไม่มี Username และ<br>Password<br>กรอกข้อมูลเพื่อแจ้งเจ้าหน้าที่                          |
|            | ซอผูแฉง<br>A ชื่อ - นามสกุล<br>สาขา<br>- กรุณาเลือกสาขา -                                 |
|            | แผนก •<br>- กรุณาเลือกแผนก▼<br>ตำแหน่งงาน                                                 |
|            | <ul> <li>เบอร์โทร</li> <li>เบอร์โทร</li> <li>กรอกอีเมลล์เพื่อรับบัญชีผู้ใช้งาน</li> </ul> |
|            | <ul> <li>example@mail.com</li> <li>จันไม่ใช่โปรแกรมอัดโนมัติ</li></ul>                    |
|            | nâu<br>2019 6 CIS - CHANNAKORN ENGINEERING CO., LTD.                                      |

5. เมื่อ Login เข้าสู่ระบบเรียบร้อยแล้ว จะพบกับหน้าแรก เลือกเมนู ตามภาพด้านล่าง

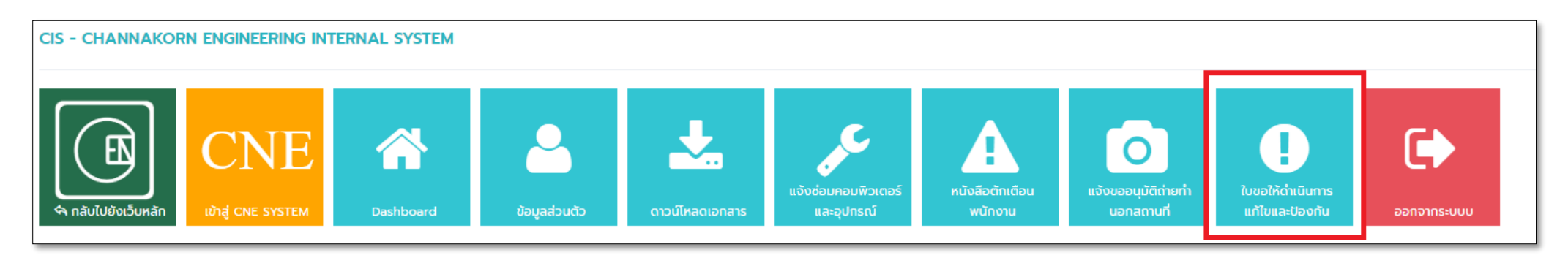

**รูปภาพ** แสดงการเลือกเมนู

## 1. ขั้นตอนการทำงาน

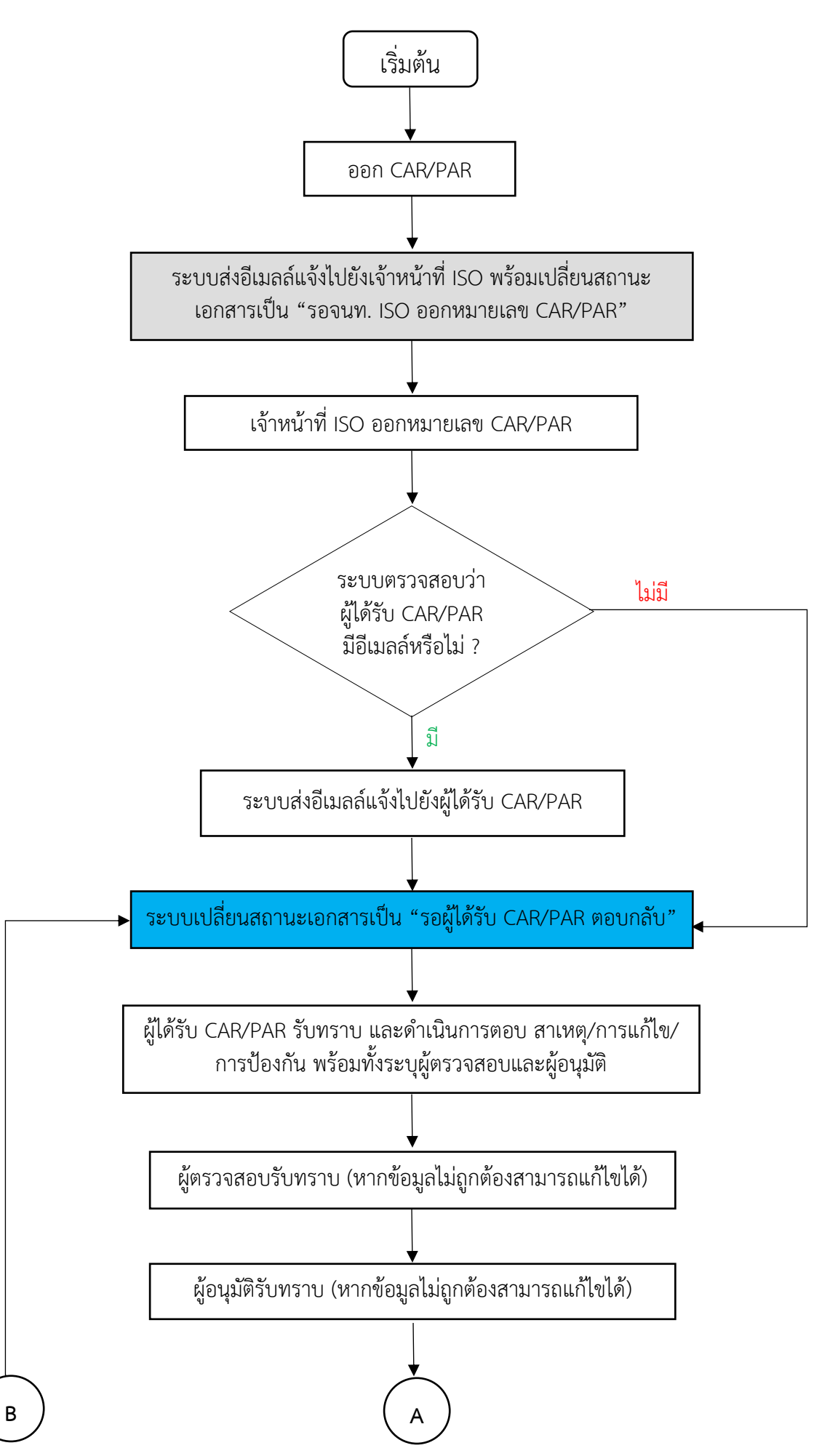

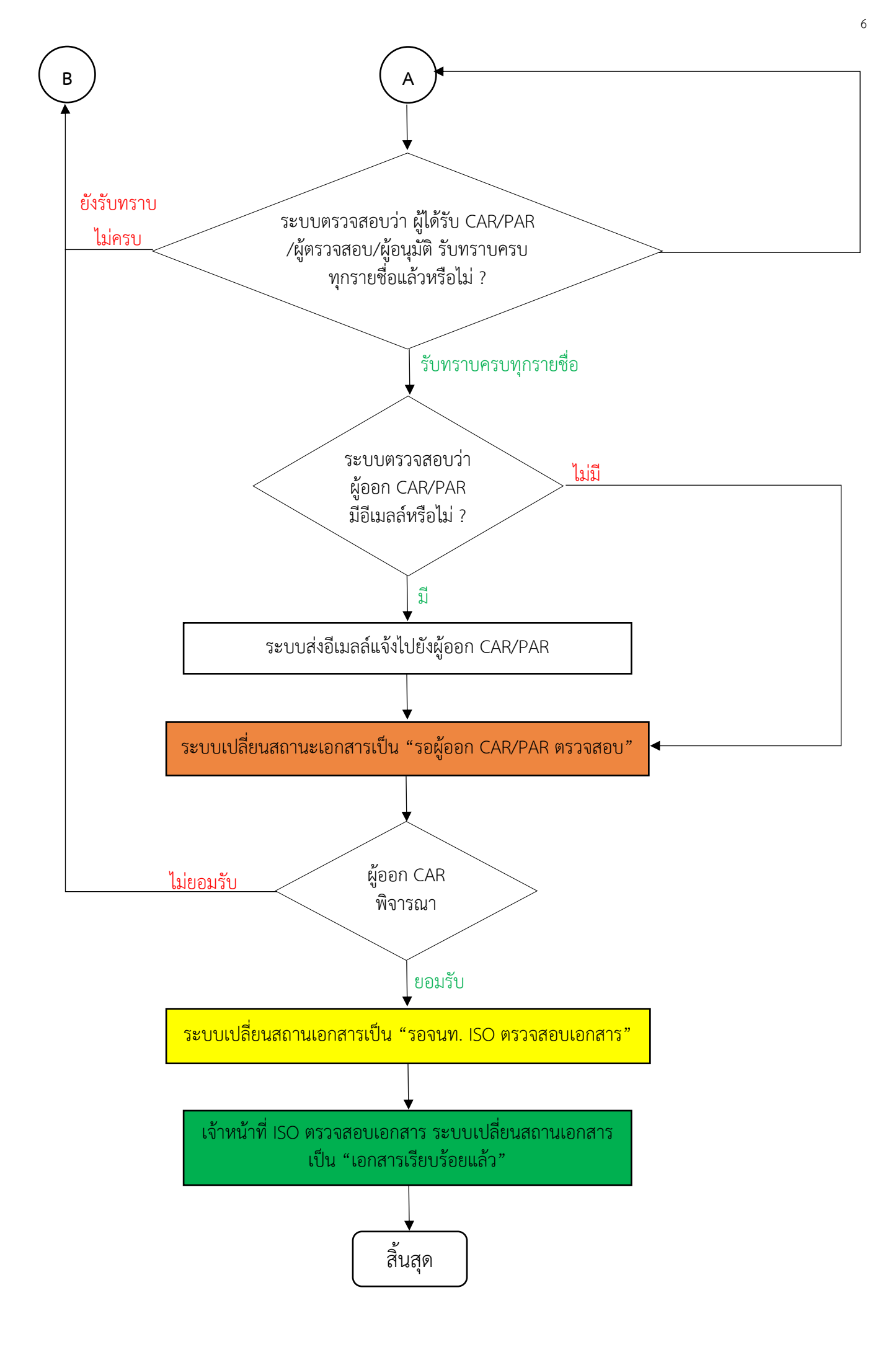

### 2. วิธีการใช้งาน เมนูใบขอให้ดำเนินการแก้ไขและป้องกัน

- 2.1. การใช้งานปุ่มต่าง ๆ
  - ปุ่ม 🔍 คือปุ่มดูข้อมูล เมื่อคลิ๊กที่ปุ่มระบบจะแสดงรายละเอียด
  - ปุ่ม 📝 คือปุ่มแก้ไขข้อมูล เมื่อคลิ๊กที่ปุ่มระบบจะแสดงแบบฟอร์มการแก้ไข
  - ปุ่ม 🔤 คือปุ่ม Export PDF เมื่อคลิ๊กที่ปุ่มระบบดาวน์โหลดไฟล์ PDF
  - ปุ่ม 🝺 คือปุ่มยกเลิก เมื่อคลิ๊กที่ปุ่มระบบจะแสดงแบบฟอร์มการยกเลิกเอกสาร

#### 2.2. วิธีการออก CAR/PAR

# 2.2.1 คลิ๊กที่ปุ่ม ตามตัวอย่างภาพด้านล่าง

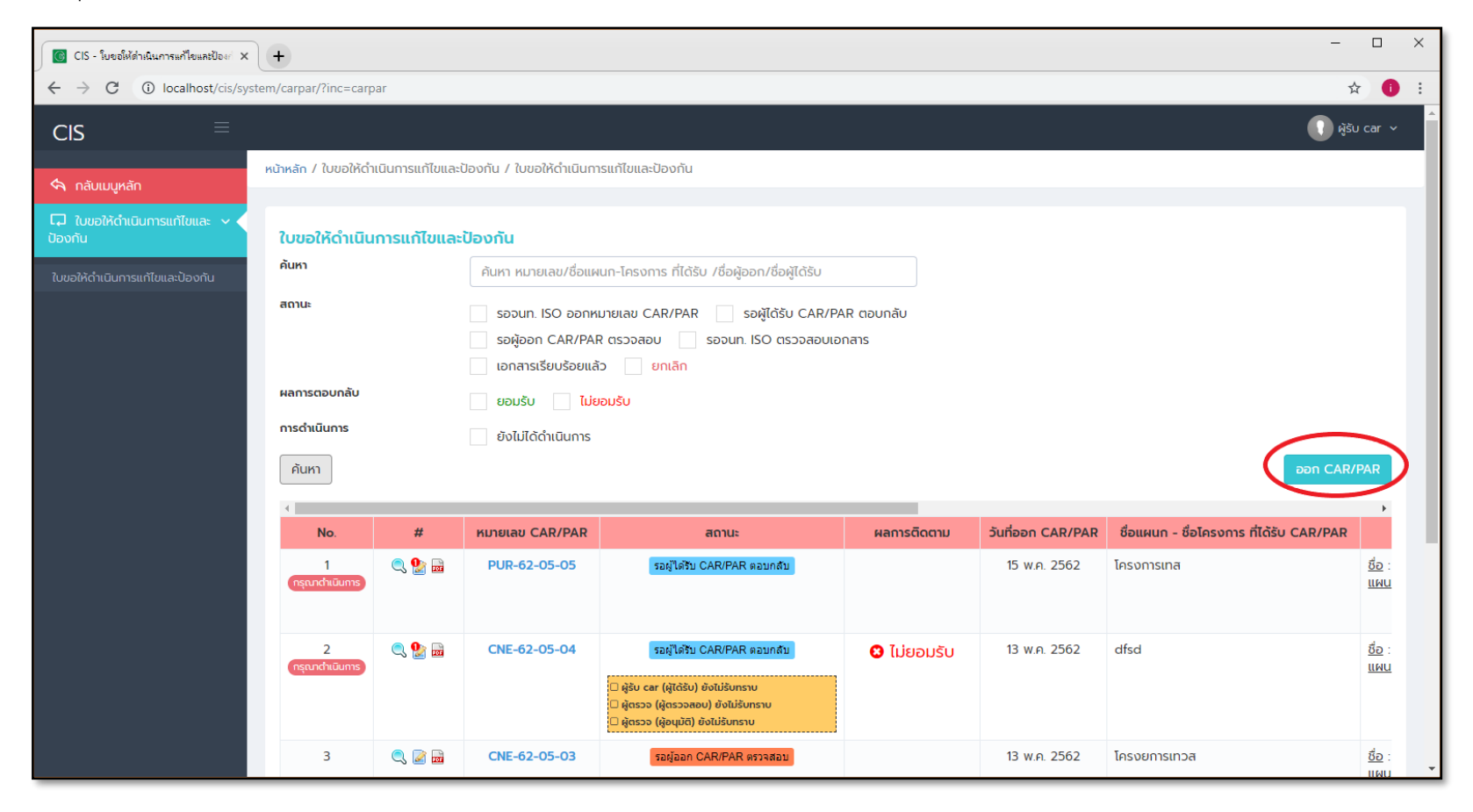

2.2.2 จากนั้นระบบจะแสดงแบบฟอร์มการออก CAR/PAR ให้ทำการกรอกข้อมูลให้เรียบร้อย (หมายเลข 1-3 คือข้อมูลที่จำเป็นต้องกรอก) จากนั้นคลิ๊ก

|      | บันทึก |
|------|--------|
| ក្កា |        |

ตามตัวอย่างภาพด้านล่าง

| 🔲 CIS - โยชอให้สำนันการแก้โอและป้อย/ 🗙 🕂                                           | - 🗆 X                                                         |
|------------------------------------------------------------------------------------|---------------------------------------------------------------|
| ← → C ③ localhost/cis/system/carpar/?inc=carpar                                    | 🖈 🚺 :                                                         |
| CIS =                                                                              | <ul> <li>Rêu car v</li> </ul>                                 |
| əən CAR/PAR                                                                        |                                                               |
| ร่องแหนก - โกรงการที่ได้รับ CAR/PAR ·<br>Q กรอกซื่อแหนก - โกรงการที่ได้รับ CAR/PAI |                                                               |
| รายละเอียด น้อมกาพร่องที่ตรวจพบ *<br>กรอกรายละเอียด น้อมกาพร่องที่ตรวจพบ           | 2                                                             |
| เอกสารแบบ "เอกสารแบบควรมีขนาดไม่เห็น 5 M8<br>อัฟไหลดไฟล์                           | A                                                             |
| รื่อผู้ออก CAR/PAR                                                                 | รื่อผู้ได้รับ CAR/PAR ·                                       |
| អ៊ីSU car                                                                          | กรุณาเลอกขอชอยู่โดรม CAR                                      |
| อีเมลล์ผู้ออก CAR/PAR "หากไม่ต้องการให้แจ้งข้อมูล ไม่ต้องกรอก                      | อีเมลล์ผู้รับ CAR/PAR *หากไม่ต้องการให้แจ้งข้อมูล ไม่ต้องกรอก |
| faurundaan CAP/PAP                                                                 | ήσιμαιομΤλέτι ΓΔΡ/ΡΔΡ                                         |
| แผนก จัดชื่อ                                                                       |                                                               |
|                                                                                    |                                                               |
| ŭufin năv                                                                          |                                                               |
|                                                                                    | •                                                             |

2.2.3 หลังจากบันทึกข้อมูลเรียบร้อยแล้ว ระบบจะขึ้นสถานะเอกสารเป็น รอจนท. ISO ออกหมายเลข CAR/PAR และจะส่งอีเมลล์แจ้งไปยังเจ้าหน้าที่ ISO ให้ดำเนินการออกหมายเลข CAR/PAR ในขั้นต่อไป
 2.2.4 เสร็จสิ้นขั้นตอนการออก CAR/PAR

#### 2.3 วิธีการออกหมายเลข CAR/PAR

หลังจากมีผู้ออก CAR/PAR เจ้าหน้าที่ ISO ต้องดำเนินการออกหมายเลข CAR/PAR ตามวิธีการต่อไปนี้

2.3.1 คลิ๊กที่ปุ่ม ตามตัวอย่างภาพด้านล่าง

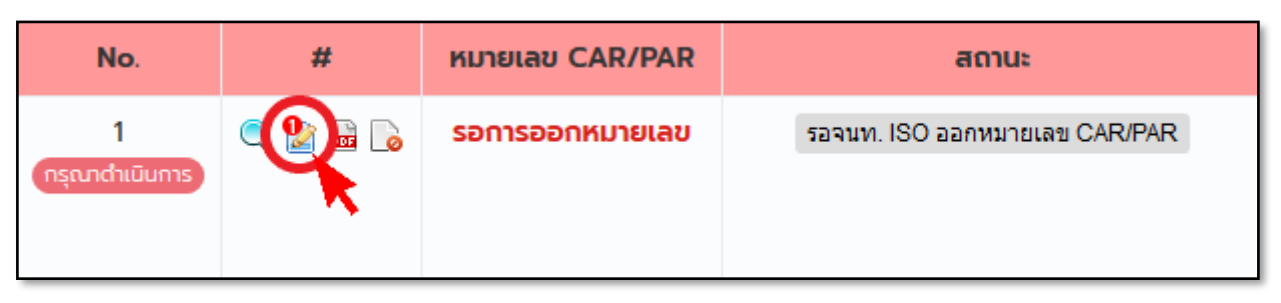

2.3.2 จากนั้นระบบจะแสดงแบบฟอร์มการออกหมายเลข CAR/PAR ให้ทำการกรอกข้อมูลให้เรียบร้อย (หมายเลข 1-3 คือข้อมูลที่จำเป็นต้องกรอก)

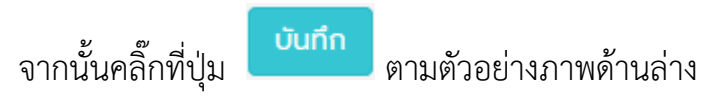

| ระบบกรอก <u>หมายเล</u> ร                                                                 | <u>ข CAR/PAR</u> ให้อัตโนมัติ แต่                                                                                      | ระบบตั้งค่า <u>วันที่ออ</u>                                                           | <u>ก CAR/PAR</u> จากวันที่ปัจจุบัน                                                    |                 |
|------------------------------------------------------------------------------------------|----------------------------------------------------------------------------------------------------|---------------------------------------------------------------------------------------|---------------------------------------------------------------------------------------|-----------------|
| ต้องเลือกประเภทข้อ                                                                       | บกพร่องก่อน (หมายเลข 1)                                                                                                |                                                                                       |                                                                                       | - ₫ ×<br>☆ 🚯 :  |
| cis ≡                                                                                    |                                                                                                    | สำหรับ ผู้ออา CAR/PAR                                                                 | 0                                                                                     | Administrator 🗸 |
|                                                                                          | илицаи CAR/PAR<br>CNE-62-05-06                                                                                         | <b>วนที่ออก CAR/PAR</b><br>16 พฤษภาคม 2562                                            | боцици - Insonstildiğu CAR/PAR •                                                      |                 |
|                                                                                          | ประเภทข้อบทพร้อง *                                                                                                    | R จาก Internal Audit 📄 ข้อร้องเรียนจากลูกค้า 🦳 สำรวจความพึงพอใจของลูก                 | าค้า                                                                                  |                 |
| 2                                                                                        | <ul> <li>✓ ISO90012015</li> <li>◯ OHSAS180012007</li> <li>ไม่สอดคล้องกินข้อกำหนอที่ * กรุณาเลือกมาตรฐานก่อน</li> </ul> |                                                                                       |                                                                                       | _               |
| 3                                                                                        | ISO90012015<br>+ (x 4.4.2 สำหรับขอบเขตที่จำเป็น องศ์กรต้องลงรักษาไว้ซึ่งเอกสารข้อมูล                                   | สีสบับสนุนกระบวนการดำเนินงาน และจัดเก็บเอกสารเพื่อไห้เชื่อสันว่ากระบวนการเป็นไปตามเ   | แหนงานที่กำหนด                                                                        |                 |
| ระบบตั้งค่า <u>วันที่กำหนดดำเนินการแล้วเสร็จ</u><br>จากวันที่ออก CAR/PAR บวกเพิ่ม 14 วัน | รายกะเอียด ข้อมกพร่องที่ตรวจพบ *<br>test                                                                               |                                                                                       |                                                                                       |                 |
|                                                                                          | เอกสารแบบ "เอกสารแบบกวรบึบเทดไม่เกิม 3 MB<br>อัพโหลดไฟล์                                                               |                                                                                       |                                                                                       | <i>li</i>       |
|                                                                                          | วันที่กำหนดดำเนินการแล้วเสร็จ<br>30 พฤษภาคม 2562                                                                       | ชื่อผู้ออก CAR/PAR<br>ผู้ออก car                                                      | ชื่อผู้ได้รับ CAR/PAR •<br>ผู้รับ car                                                 | ×               |
|                                                                                          | รับที่ทำหนดปิด CAR/PAR<br>13 มิถุนายน 2562                                                                             | อันเลล์ผู้ออก CAR/PAR "ทากไม่ต้องทรให้แร้งข้อมูล ไม่ต้องกรอก<br>pescharat/k@gmail.com | อันเอล์ผู้รับ CAR/PAR "mnในได้องกระให้แร้งข้อมูล ไม่ต้องกรอก<br>pescharat.k@gmail.com |                 |
|                                                                                          |                                                                                                    | ออแมนกมูออก <i>CARTYAR</i><br>ก่อสร้าง                                                | ออแผนกมูเฉรม CARPAR<br>แผนก จัดชื่อ                                                   | •               |
| ระบบตั้งค่า <u>วันที่กำหนดปิด CAR/PAR</u> จาก                                            |                                                                                                    |                                                                                       |                                                                                       |                 |
| วันที่ออก CAR/PAR บวกเพิ่ม 28 วัน                                                        |                                                                                                    |                                                                                       |                                                                                       |                 |

- 2.3.3 หลังจากบันทึกข้อมูลเรียบร้อยแล้ว ระบบจะขึ้นสถานะเอกสารเป็น รอผู้ได้รับ CAR/PAR ตอบกลับ และ (ส่งอีเมลล์ \*\*กรณีผู้ได้รับ CAR/PAR มี
   อีเมลล์) แจ้งไปยังผู้ได้รับ CAR/PAR ให้ดำเนินการในขั้นต่อไป
- 2.3.4 เสร็จสิ้นขั้นตอนการออกหมายเลข CAR/PAR

#### 2.4 วิธีดำเนินการของผู้ได้รับ CAR/PAR

2.4.1 คลิ๊กที่ปุ่ม ตามตัวอย่างภาพด้านล่าง

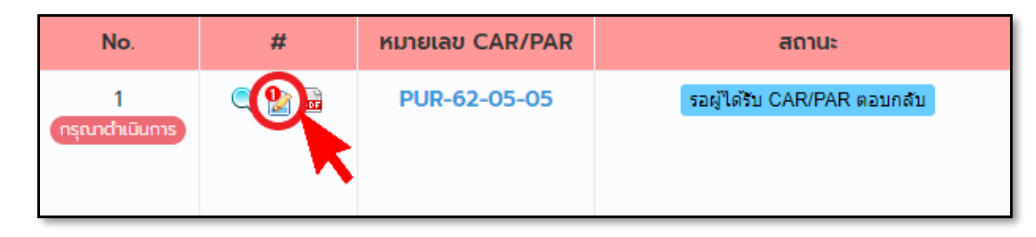

2.4.2 จากนั้นระบบจะแสดงแบบฟอร์ม ให้ทำการกรอกข้อมูลให้เรียบร้อย (หมายเลข 1-6 คือข้อมูลที่จำเป็นต้องกรอก) จากนั้นคลิ๊กที่ปุ่ม

|                                           | สำหรับ ผู้ได้รับ CAR/PAR     |                              |
|-------------------------------------------|------------------------------|------------------------------|
| สาเหตุของข้อบกพร่อง *                     |                              |                              |
| กรอกสาเหตุของข้อบทพร่อง                   |                              |                              |
| รายละเอียดการแก้ไข *                      |                              | 18                           |
| กรอกรายละเอียดการแก้ไข                    |                              |                              |
| รายละเอียดการป้องกัน •                    |                              |                              |
| กรอกรายละเอียดการป้องกัน                  |                              |                              |
| เอกสารแนบ *เอกสารแนบควรมีขนาดไม่เกิน 5 MB |                              |                              |
| อัพโหลดไฟล์                               |                              |                              |
| ผู้ได้รับ CAR/PAR                         |                              |                              |
| Sunsiu 4                                  | ผู้ตรวจสอบ *                 | ผູ້ວນຸມັຕີ *                 |
| မွဲSU car                                 | กรุณาเสือกชื่อผู้ตรวจสอบ 5 ~ | กรุณาเลือกชื่อผู้อนุมัติ 🙆 🗸 |
| บันทึก กลับ                               |                              |                              |

2.4.3 เสร็จสิ้นขั้นตอนของผู้ได้รับ CAR/PAR

\*\* ผู้ได้รับ CAR/PAR ต้องดำเนินการแจ้ง ผู้ตรวจสอบและผู้อนุมัติ ที่ได้ระบุไว้ในระบบ ให้เข้ามาตรวจสอบข้อมูลในระบบ

- 2.5 วิธีดำเนินการของผู้อนุมัติและผู้ตรวจสอบ
  - 2.5.1 คลิ๊กที่ปุ่ม ตามตัวอย่างภาพด้านล่าง

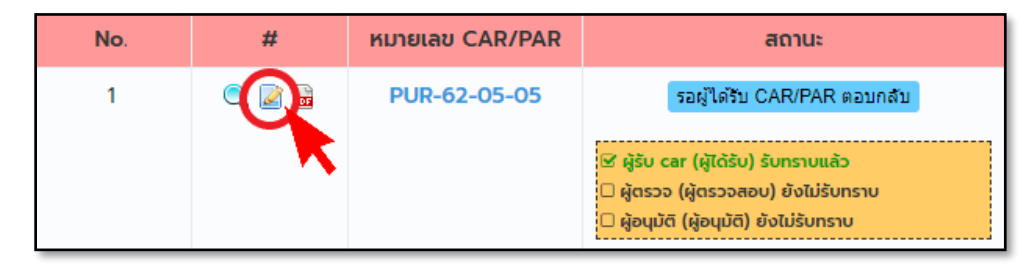

2.5.2 จากนั้นระบบจะแสดงแบบฟอร์ม ให้ทำการกรอกข้อมูลให้เรียบร้อย (หมายเลข 1-3 หากข้อมูลไม่ถูกต้อง ผู้ตรวจสอบ และผู้อนุมัติ สามารถแก้ไข

ข้อมูลได้) จากนั้นคลิ๊กที่ปุ่ม

**บันทึก** ตามตัวอย่างภาพด้านล่าง

|                                             | สำหรับ ผู้ได้รับ CAR/PAR           |                                    |
|---------------------------------------------|------------------------------------|------------------------------------|
| สาเหตุของข้อบกพร่อง •                       |                                    |                                    |
| สาเหตุของข้อบกพร่อง TEST (1)                |                                    |                                    |
| รายละเอียดการแก้ไข *                        |                                    | 10                                 |
| รายละเอียดการแก้ไข TEST                     |                                    |                                    |
| รายละเอียดการป้องกัน *                      |                                    | đ                                  |
| รายละเอียดการป้องกัน TEST 3                 |                                    |                                    |
| เอกสารแบบ<br>ดูเอกสารแบบ                    |                                    |                                    |
| ผู้ได้รับ CAR/PAR                           | ผู้ตรวจสอบ *                       | ผู้อนุมัติ                         |
| รับทราบแล้ว วันที่ 10 พฤษภาคม 2562 08:58:58 | Sunstu ถ้าเป็นผู้ตรวจสอบให้ตั๊กถูก | Sunsiu ถ้าเป็นผู้อนุมัติให้ติ๊กถูก |
| ผู้รับ car                                  | ผู้ตรวจ 🗸                          | ผู้อนุ่มดี ~                       |
| บันทึก                                      |                                    |                                    |

- 2.5.3 หลังจากบันทึกข้อมูลเรียบร้อยแล้ว ระบบจะตรวจสอบว่า ผู้ได้รับ CAR/PAR/ผู้ตรวจสอบ/ผุ้อนุมัติ รับทราบทุกรายชื่อแล้วหรือไม่? หากรับทราบ ครบแล้วระบบจะขึ้นสถานะเอกสารเป็น รอน์ออก CAR/PAR ดรวจสอบ และ (ส่งอีเมลล์ \*\*กรณีผู้ออก CAR/PAR มีอีเมลล์) แจ้งไปยังผู้ออก CAR/PAR ให้ดำเนินการในขั้นต่อไป
- 2.5.4 เสร็จสิ้นขั้นตอนของผู้อนุมัติและผู้ตรวจสอบ

#### 2.6 ผู้ออก CAR/PAR ติดตามผล

2.6.1 คลิ๊กที่ปุ่ม ตามตัวอย่างภาพด้านล่าง

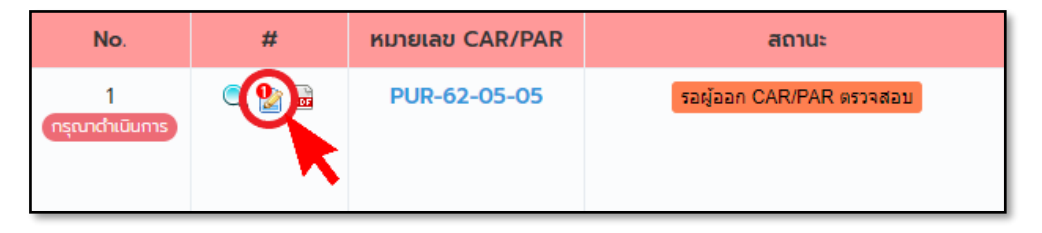

2.6.2 จากนั้นระบบจะแสดงแบบฟอร์ม ให้ทำการกรอกข้อมูลให้เรียบร้อย จากนั้นคลิ๊กที่ปุ่ม

ตามตัวอย่างภาพด้านล่าง

บันทึก

\*\* หาก ไม่ยอมรับ คุณต้องกรอกเหตผลที่ไม่ยอมรับด้วย

|                                                     | สำหรับ ผู้ออก CAR/PAR ตรวจสอบ                                               |    |
|-----------------------------------------------------|-----------------------------------------------------------------------------|----|
| ผลการติดตาม *                                       | <b>โดย</b> : เอกวิทย์ แสงประเสริฐสุข <b>วันที่</b> : 13 พฤษภาคม 2562 9:3:27 |    |
| <b>เหตผลที่ไม่ยอมรับ •</b><br>กรอกเหตผลที่ไม่ยอมรับ |                                                                             | -2 |
| บันทึกกลับ                                          |                                                                             |    |

- 2.6.3 เสร็จสิ้นขั้นตอนผู้ออก CAR/PAR ติดตามผล
  - หาก ยอมรับ ระบบจะขึ้นสถานะเอกสารเป็น <sup>รอจนท. ISO ตรวจสอบเอกสาร</sup> และแสดงผลการติดตามเป็น 오 ยอมรับ จากนั้นเจ้าหน้าที่ ISO จะดำเนินการตรวจสอบต่อไป

หาก ไม่ยอมรับ ระบบจะขึ้นสถานะเอกสารเป็น รอผู้ได้รับ CAR/PAR ตอบกลับ และแสดงผลการติดตามเป็น ไม่ยอมรับ
 จากนั้น ระบบ (ส่งอีเมลล์ \*\*กรณีผู้ได้รับ CAR/PAR มีอีเมลล์) แจ้งผู้ได้รับ CAR/PAR ให้ดำเนินการแก้ไขใหม่

# 2.7 เจ้าหน้าที่ ISO ตรวจสอบเอกสาร

2.7.1 คลิ๊กที่ปุ่ม ตามตัวอย่างภาพด้านล่าง

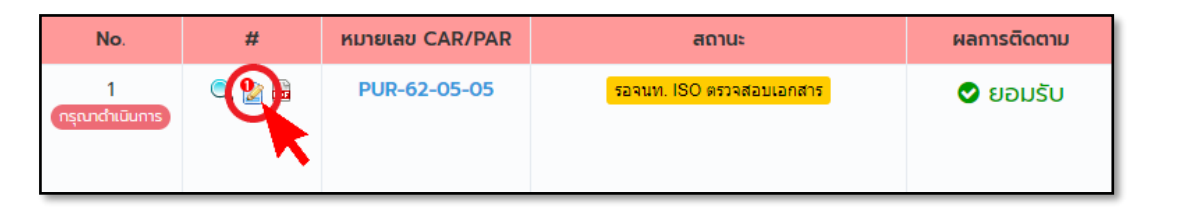

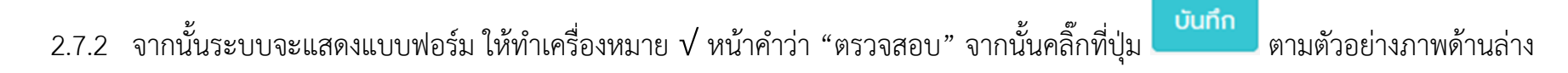

| แผนกระบบคุณภาพตรวจสอบ |
|-----------------------|
| ุ ตรวจสอบ             |
| บันทึก กลับ           |
|                       |

- 2.7.3 หลังจากบันทึกข้อมูลเรียบร้อยแล้ว ระบบจะขึ้นสถานะเอกสารเป็น <sup>เอกสารเรียบร้อยแล้ว</sup>

2.7.4 เสร็จสิ้นขั้นตอนเจ้าหน้าที่ ISO ตรวจสอบเอกสาร